## Type of Payment mode:

| Payment Mode:                                                                               | Instruction:                                                                                                    |
|---------------------------------------------------------------------------------------------|----------------------------------------------------------------------------------------------------|
| Cash Payment                                                                                | Pay at UTES office: No 1 Serangoon North Ave 5<br>#02-07 Singapore 554915 during operating hours.                                                                                                    |
| Online-AXS                                                                                  | Select Pay bills/NTUC membership, input personal details, check<br>payment summary & proceed to pay. Select payment method &<br>follow on the screen instruction, complete payment & look out for<br>transaction successful message. |
| Mobile-AXS                                                                                  | Mobile apps/Bill / select outstanding membership fee payment,<br>complete personal details & amt for payment / select payment mode<br>& follow the on-screen instruction / look out for Transaction<br>successful message.           |
| AXS Machine                                                                                 | Select NTUC/ Outstanding membership fee payment / Input<br>personal details & follow on- screen instruction to complete<br>payment & look out for successful message.                                                                |
| Online-payment & Set-up of<br>Credit Card Recurring<br>Instruction (Credit / Debit<br>Card) | NTUC website ( <u>www.ntuc.org.sg/uportal</u> ) Ntuc union<br>membership / login to linkpass / membership / pay<br>membership fee / membership fee payment (pay membership<br>or set recurring payment mode).                        |
| Payment by NTUC App                                                                         | Login via Linkpass / QR code symbol / membership & cards / view membership info / pay membership or set payment mode (by card or Giro).                                                                                              |
|                                                                                             | Note: Giro payment, only applicable for DBS / POSB                                                                                                    |
| Payment by Link Points at<br>NTUC Fairprice Group App                                       | NTUC Fairprice app / tap Rewards / tap Services<br>Choose 3 months NTUC Union membership (2700 linkpoints)<br>or 1 month NTUC Union membership (900 linkpoints),<br>Tap redeem now.                                                  |